# Configurar o Guia de implantação do Gateway Celular 522-E do dia zero

## Contents

| Introdução                                    |
|-----------------------------------------------|
| Informações de Apoio                          |
| Pré-requisitos                                |
| Requisitos                                    |
| Componentes Utilizados                        |
| Informações gerais do CG522-E                 |
| Procedimento de instalação do hardware:       |
| Painel lateral do gateway celular Cisco 522-E |
| Indicação de LEDs de status no CG522-E        |
| Instalação das placas SIM                     |
| Instalação da antena 5G interna               |
| Ligue o CG522-E                               |
| Procedimento de instalação do software:       |
| Acesse o CG522-E através do console           |
| Acesse o CG522-E via SSH                      |
| Alterar a senha                               |
| Como visualizar a configuração atual          |

## Introdução

Este documento descreve a configuração inicial e o processo de instalação do Gateway Celular 522-E.

## Informações de Apoio

Qualquer procedimento de configuração complexo está além do escopo desta publicação. O CG522-E é um dispositivo Plug and Play, mas as informações fornecidas facilitam o uso. Aqui está um <u>hyperlink para toda a documentação publicada do CG522-E</u>.

## Pré-requisitos

## Requisitos

A Cisco recomenda que você tenha conhecimento básico destes tópicos:

• Conceitos Básicos de Redes Celulares 5G

• Cisco IOS® XE e Cisco IOS® CG

**Componentes Utilizados** 

CG522-E (v.17.04.01a)

Modem CG522-E EM9190 (v.SWIX55C\_01.07.13.00)

WS-C3850-12X48U (v.03.07.04E)

As informações neste documento foram criadas a partir de dispositivos em um ambiente de laboratório específico. Todos os dispositivos utilizados neste documento foram iniciados com uma configuração (padrão) inicial. Se a rede estiver ativa, certifique-se de que você entenda o impacto potencial de qualquer comando.

## Informações gerais do CG522-E

O CG522 funciona como um dispositivo NSA (não autônomo). Isso significa que a banda 5G está no plano de dados e o LTE no plano de controle. Como resultado, o tráfego precisa ser empurrado para dentro e para fora do CG522 para que o dispositivo NSA agregue de bandas 4G para bandas 5G.

## Procedimento de instalação do hardware:

Painel lateral do gateway celular Cisco 522-E

Esta figura mostra o painel lateral I/0 do CG522-E:

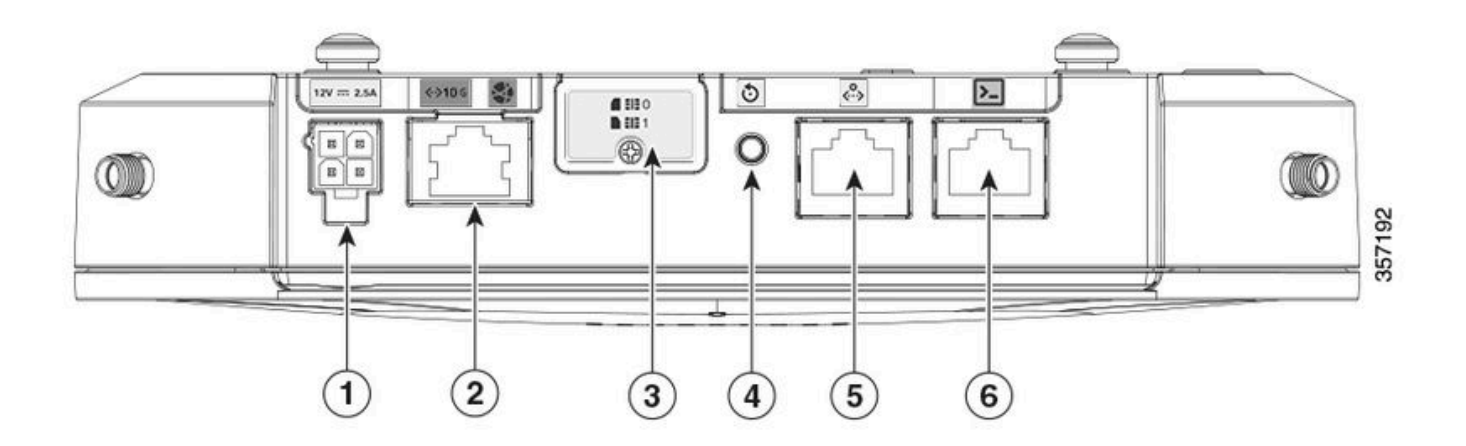

| 1 | Soquete PWR                                |
|---|--------------------------------------------|
| 2 | Gigabit Ethernet-WAN                       |
| 3 | Tampa para slots SIM duplos (SIM 0   SIM 1 |
| 4 | Botão Redefinir                            |
| 5 | Porta Aux                                  |
| 6 | Console (RJ-45)                            |

## Indicação de LEDs de status no CG522-E

| ۲ | sólido       |
|---|--------------|
| * | intermitente |
| 0 | desligado    |

## LEDs de Inicialização Inicial

| 4G           | 5 G | Função                                                                                                    |
|--------------|-----|----------------------------------------------------------------------------------------------------|
| ●            | 0   | <ul> <li>O sistema operacional foi<br/>inicializado</li> <li>O modem não está<br/>conectado</li> <li>Interface LAN ativa</li> </ul>        |
| <b>※</b> / ○ | 0   | <ul> <li>O sistema operacional foi<br/>inicializado</li> <li>Estado do modem não<br/>definido</li> <li>Interface de LAN inativa</li> </ul> |
| ٥            | 0   | <ul> <li>Ligar, carregador de<br/>inicialização</li> <li>SO inicializado, mas<br/>nenhum SIM encontrado</li> </ul>                         |
| <b>* /</b> 0 | 0   | <ul> <li>Inicialização do sistema<br/>em andamento</li> </ul>                                                                              |

## LEDs nominais

| 4G           | 5 G | Função                                                                                                    |
|--------------|-----|----------------------------------------------------------------------------------------------------|
| ◙            | 0   | <ul> <li>Operação normal</li> <li>Sinal celular 4G máximo -<br/>equivalente a 3 ou 4<br/>barras</li> <li>Interface LAN ativa</li> </ul> |
| <b>※</b> / O | 0   | <ul> <li>Operação normal</li> <li>Sinal celular 4G médio -</li> </ul>                                                                   |

|   |       | equivalente a 1 ou 2<br>barras<br>• Interface LAN ativa                                                                                    |
|---|-------|----------------------------------------------------------------------------------------------------|
| 0 | ۲     | <ul> <li>Operação normal</li> <li>Sinal celular máximo de<br/>5G - equivalente a 3 ou 4<br/>barras</li> <li>Interface LAN ativa</li> </ul> |
| 0 | ₩ / 0 | <ul> <li>Operação normal</li> <li>Sinal celular 5G médio -<br/>equivalente a 1 ou 2<br/>barras</li> <li>Interface LAN ativa</li> </ul>     |

## LEDs de condição marginal

| 4G                | 5 G               | Função                                                             |
|-------------------|-------------------|--------------------------------------------------------------------|
| ۲                 | ۲                 | Modo de baixa potência                                             |
| <b>※ / ○ ou ◎</b> | 業 / ○             | Modo de mitigação térmica<br>ativado, rádio ligado com sinal<br>4G |
| <b>* /</b> 0      | <b>⊯ /</b> ○ ou ◎ | Modo de mitigação térmica<br>ativado, rádio ligado com sinal<br>5G |
| 業 / ○             | <b>業</b> ∤○       | Modo de mitigação térmica<br>ativado, rádio desligado              |

## Instalação das placas SIM

Ao lado da porta Ethernet, o CG522-E tem uma tampa para os slots SIM. A tampa é presa por um parafuso Phillips. Remova com cuidado o parafuso para revelar os slots SIM.

O tamanho do SIM só é compatível com o MICRO SIM (Altura: 15 mm, largura: 12 mm, Espessura: 0,76 mm).

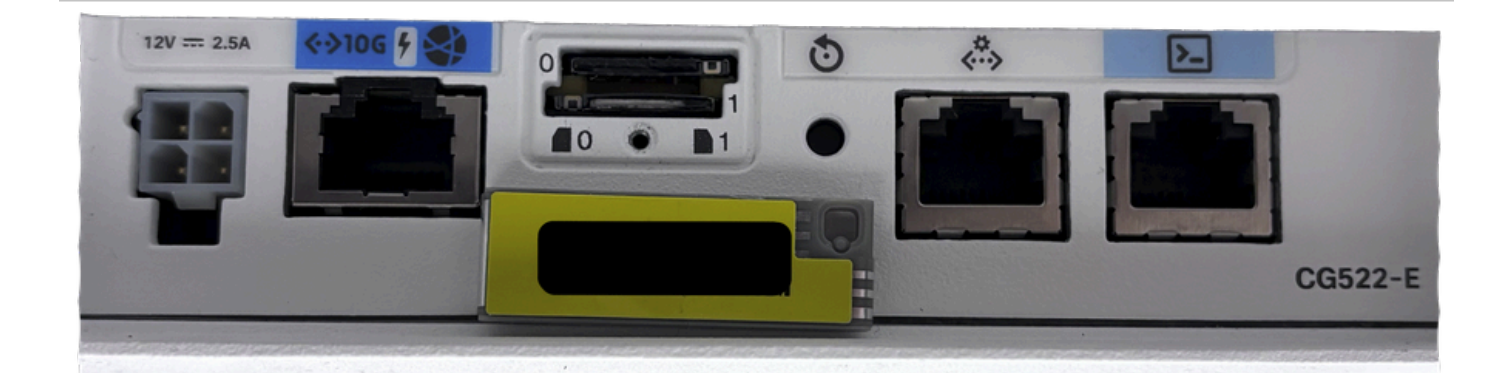

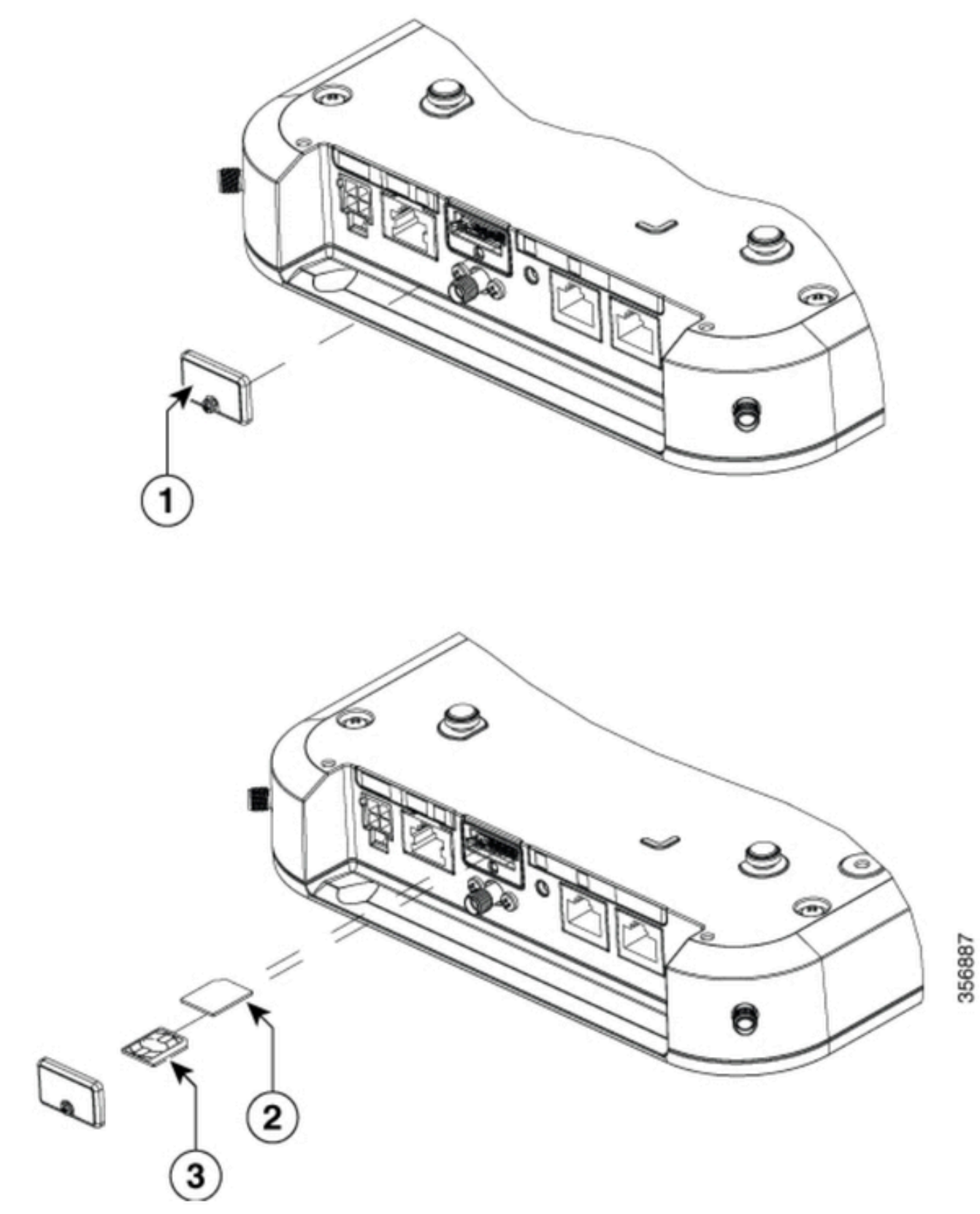

| 1 | Tampa SIM           |
|---|---------------------|
| 2 | Adaptador MICRO SIM |
| 3 | NANO SIM            |

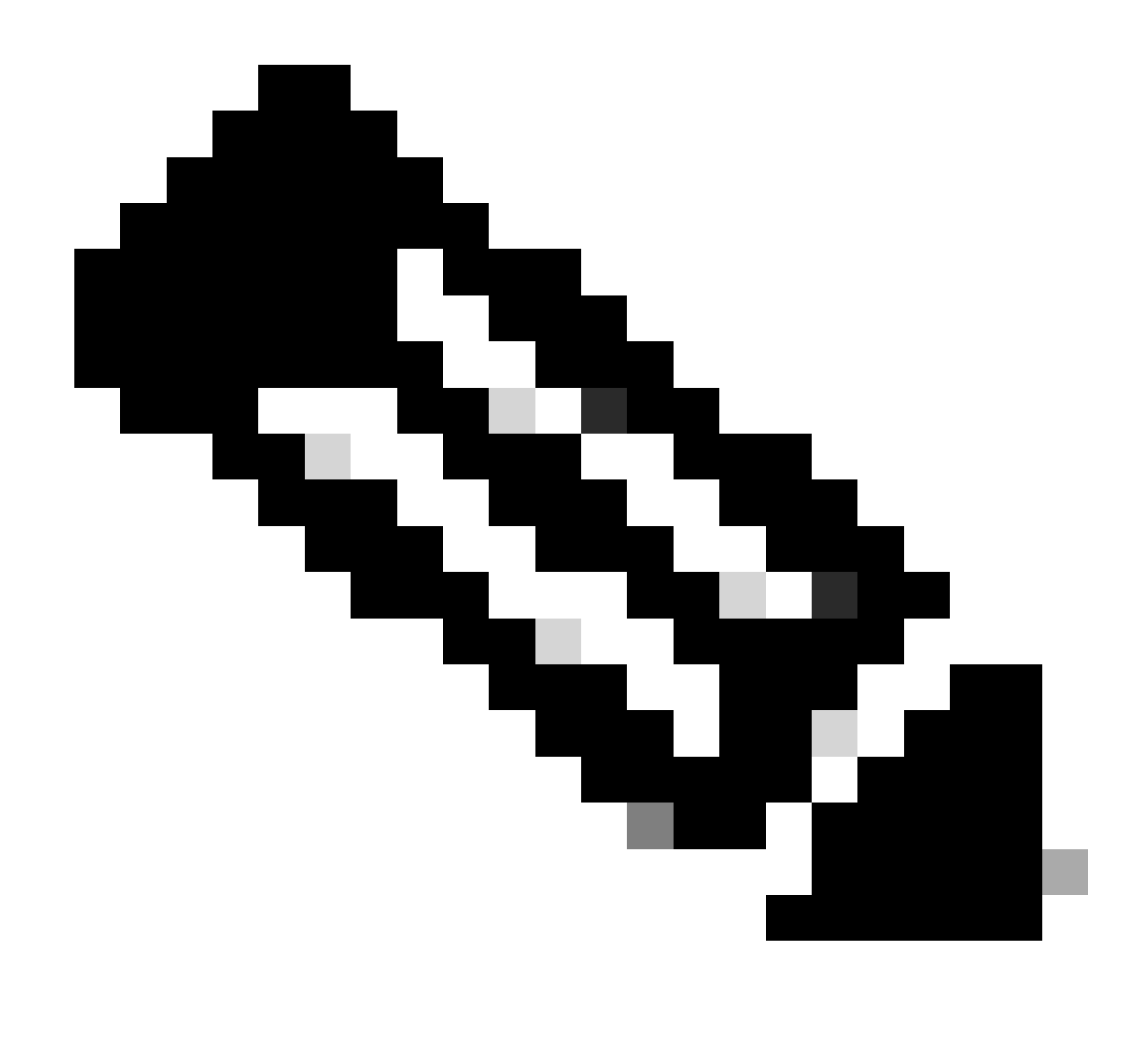

Note: Use um adaptador de cartão MICRO SIM para cartões NANO SIM.

## Instalação da antena 5G interna

Ocasionalmente, é necessário instalar uma antena 5G no CG522-E. A única antena 5G interna suportada é a <u>5G-ANTM-SMA-D</u> (Multi-Band Swivel Mount Dipole antenna, Antena Dipolo de montagem giratória multibanda) (SMA). Para inserir a antena, verifique se não há energia no CG522-E, pegue a extremidade do conector macho SMA da antena e gire o conector no conector fêmea no CG522-E até ficar apertado moderadamente.

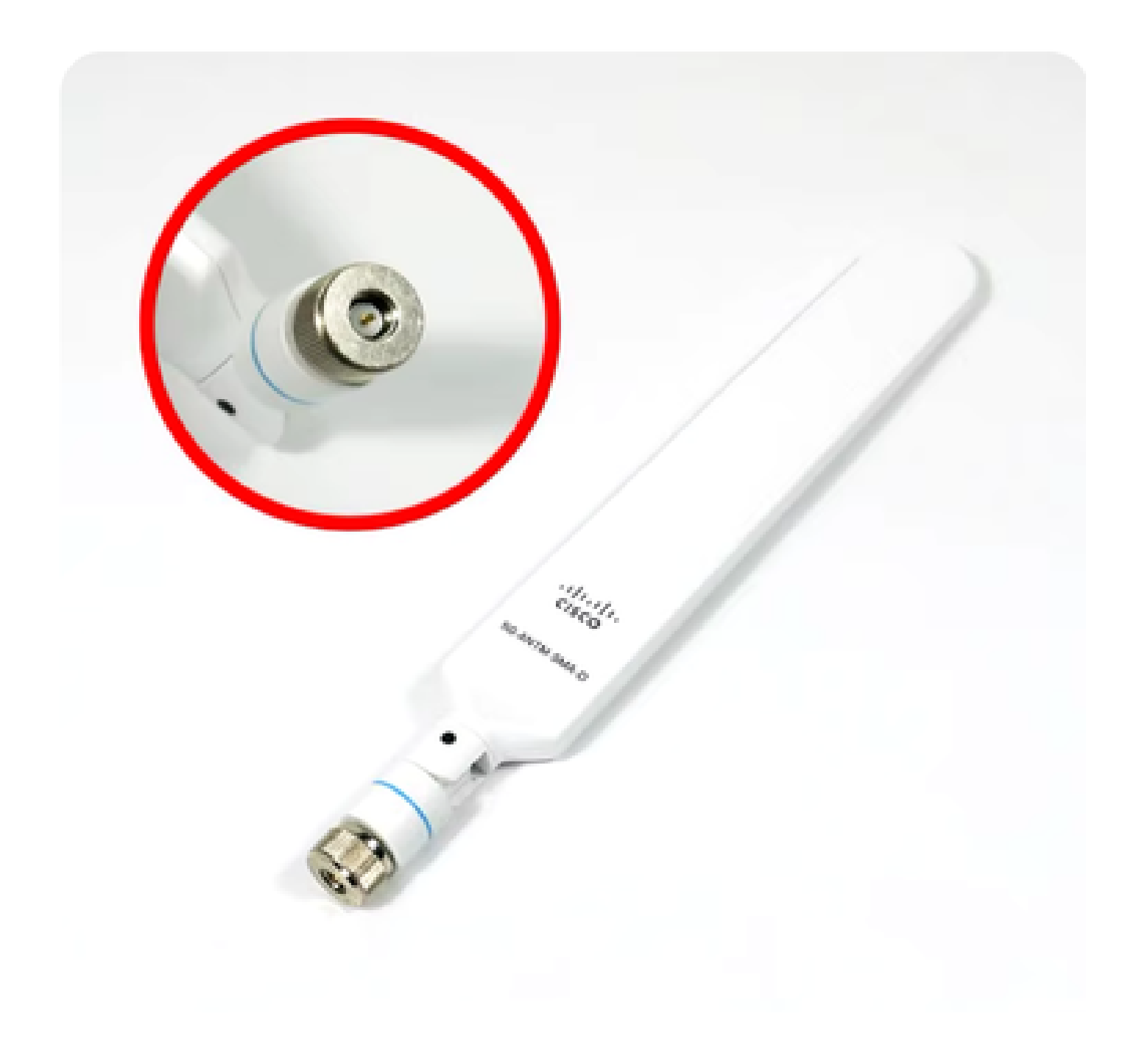

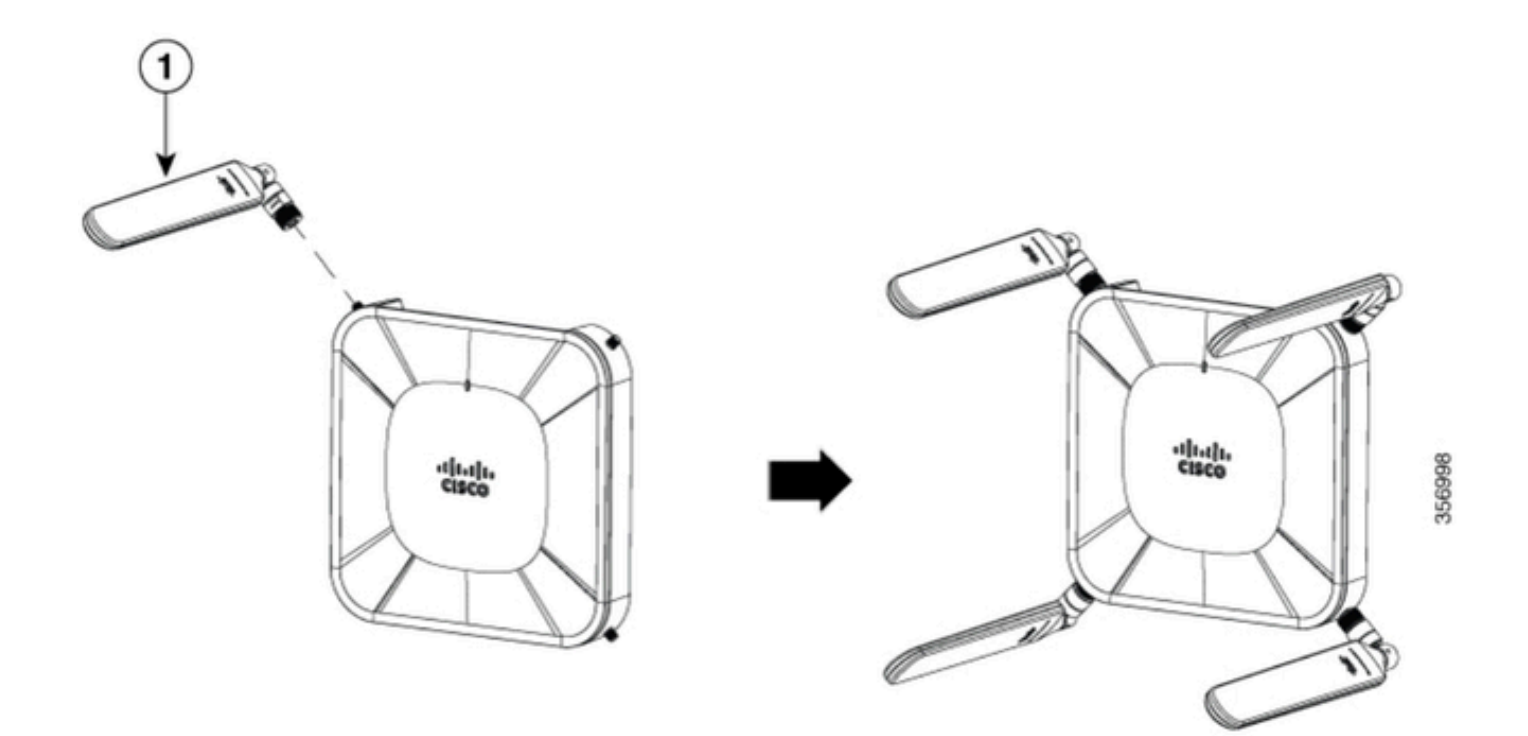

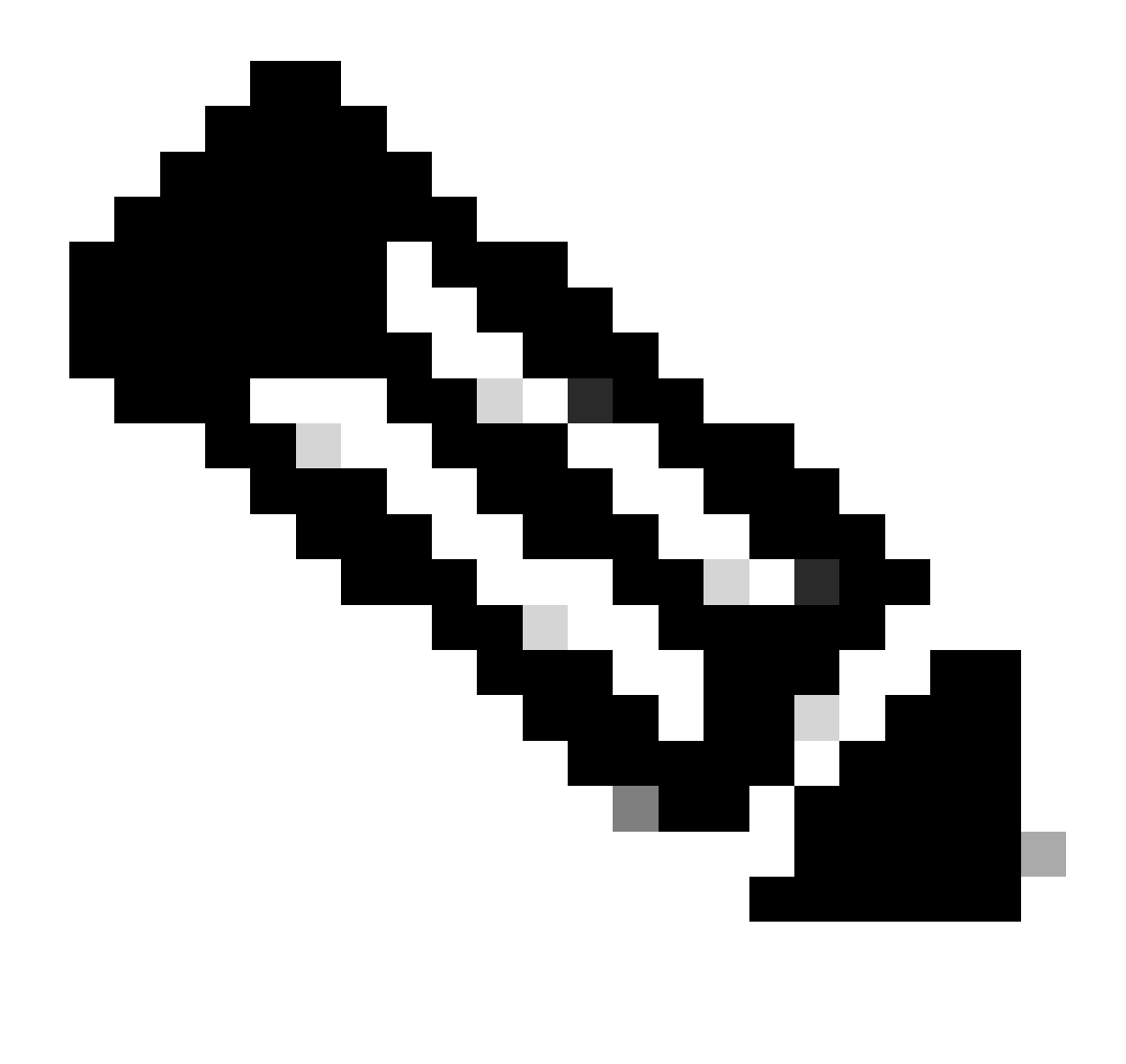

Note: O 5G-ANTM-SMA-D é para uso interno. A antena é projetada para se conectar a uma porta de antena dedicada no dispositivo. Não são necessárias ferramentas especiais para instalar a antena.

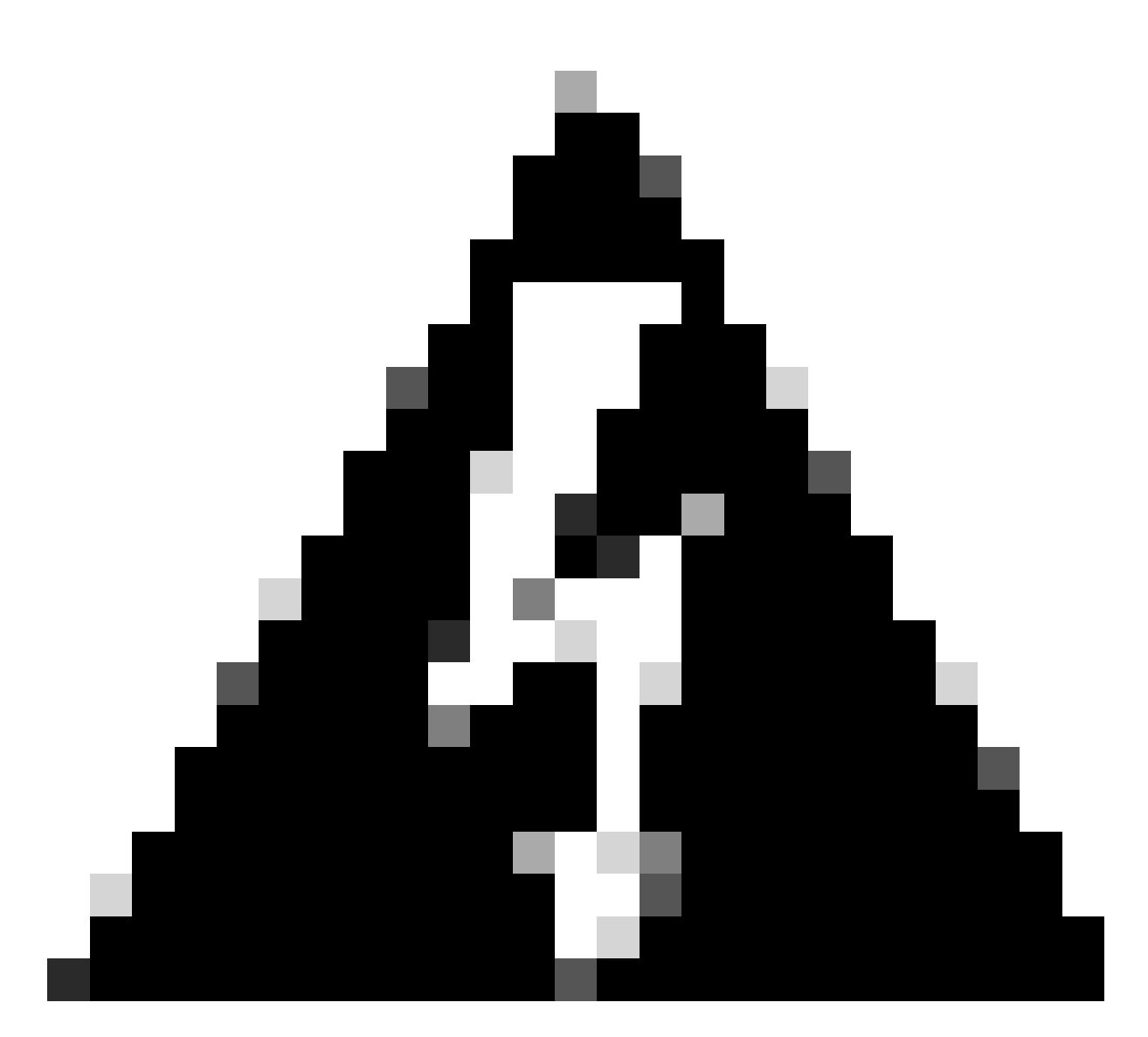

aviso: Utilize o <u>guia de instalação 5G-ANTM-SMA-D</u> para obter precauções de segurança e protocolos para operar com atividade elétrica.

## Ligue o CG522-E

O CG522-E pode ser ligado por vários métodos, que incluem PoE+ e um conector de 4 pinos de bloco de energia de 12V 2,5A.

Para confirmar se o CG522-E é compatível com PoE, procure o símbolo de raio na porta ethernet.

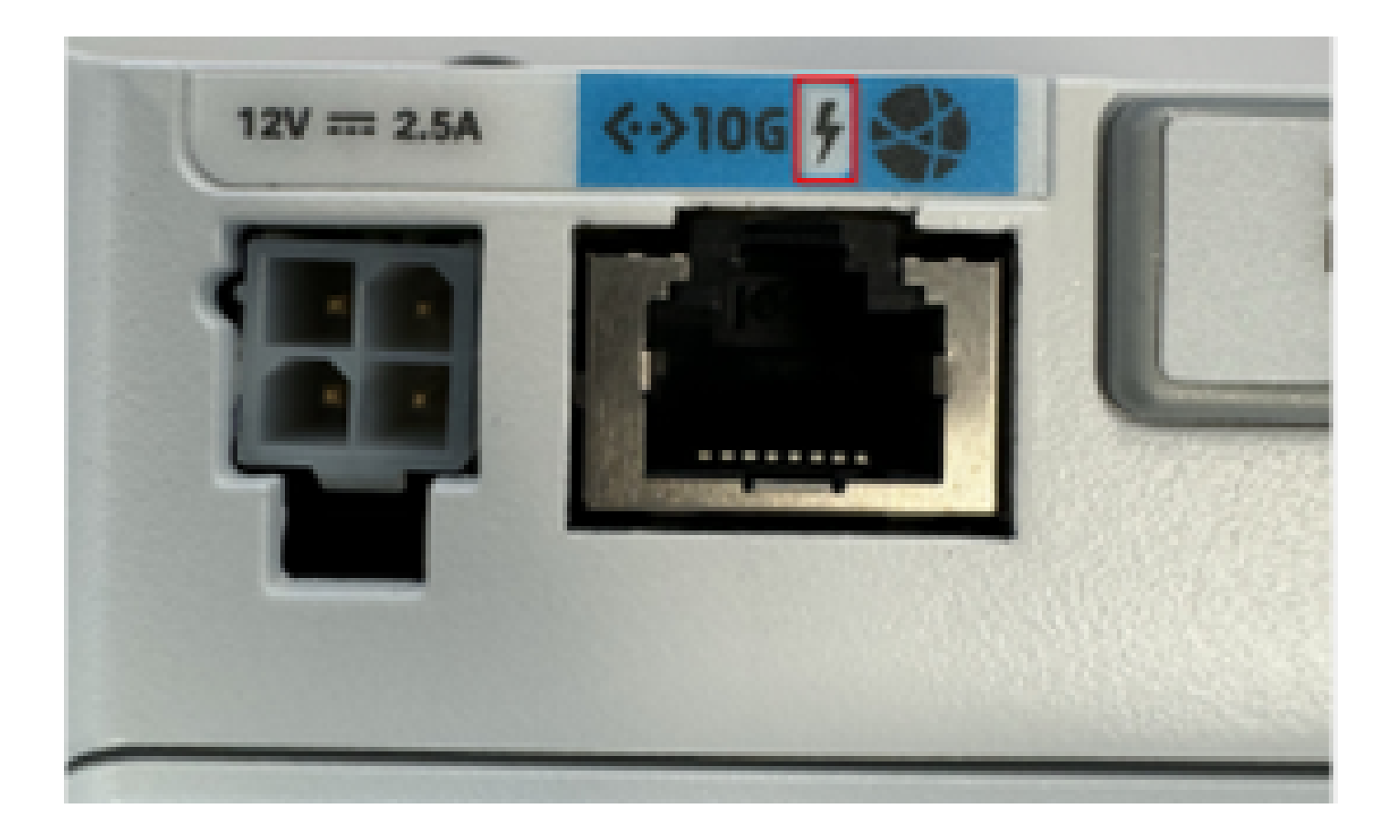

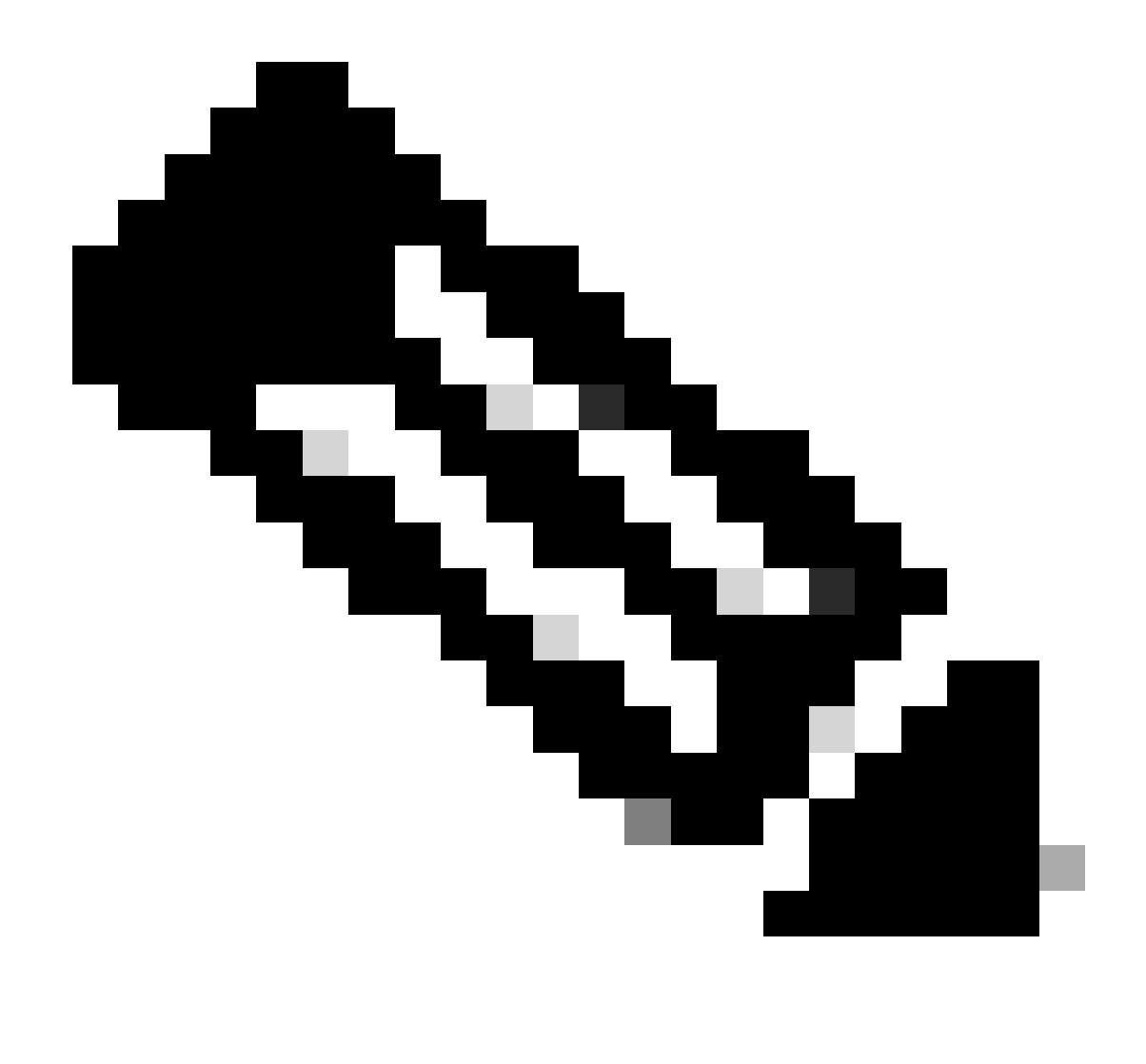

Note: O cabo PoE+ não deve ter mais de 100 m. Se uma unidade CG522-E não PoE for substituída, a mesma será recebida.

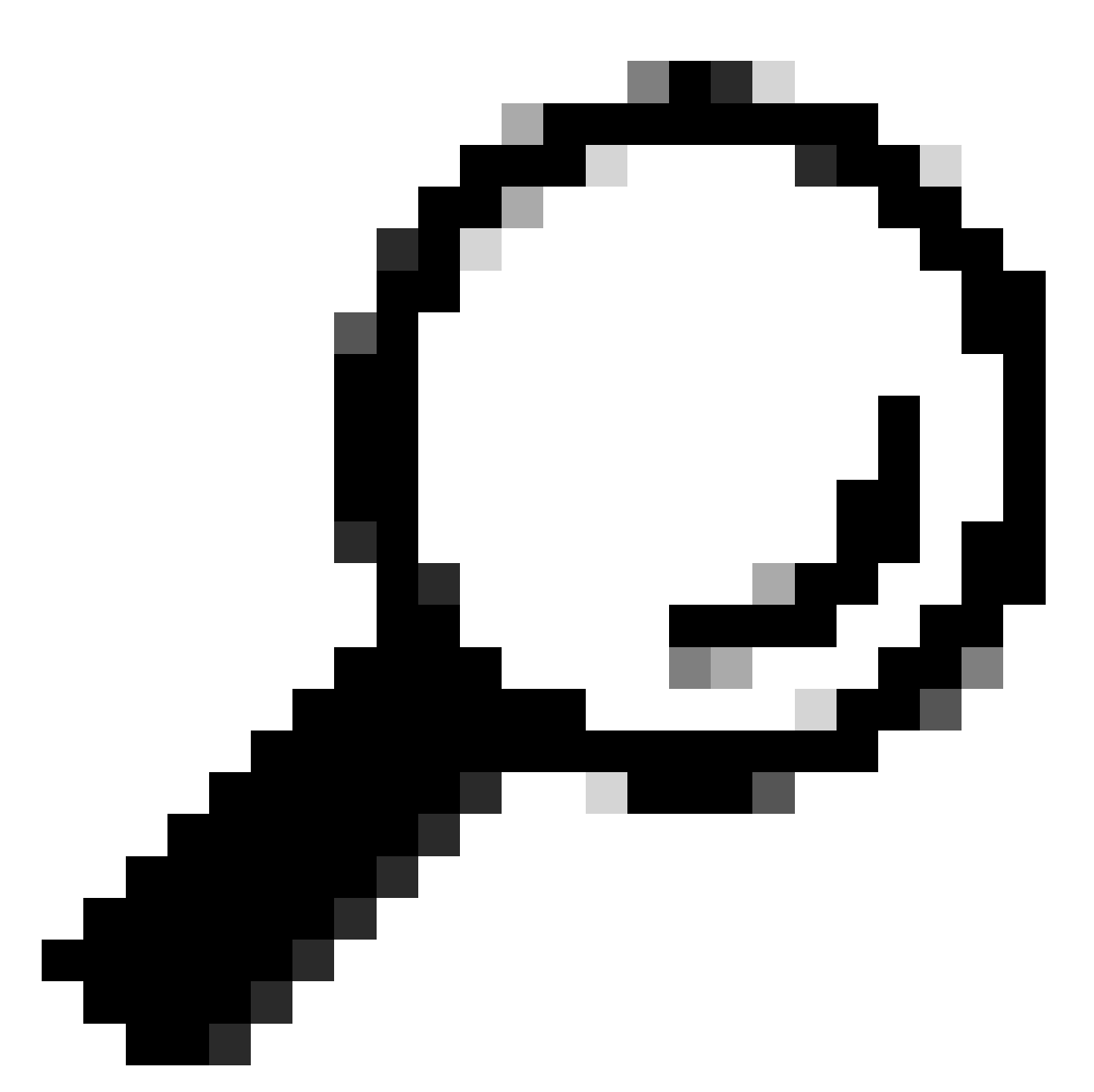

Tip: Esta é a instalação de hardware no nível mais básico. Para obter mais informações, utilize este guia de instalação de hardware.

## Procedimento de instalação do software:

## Acesse o CG522-E através do console

O CG522-E pode ser acessado por sessão de console. Os parâmetros são:

- taxa de baud: 115200 bits/s
- 8 bits de dados
- sem paridade
- 1 bit de parada (8N1)

- nenhum controle de fluxo necessário
- nome de usuário: admin
- senha: número de série do dispositivo

Localize o número de série do dispositivo observando a parte inferior da unidade. Ele também aparece na sequência de inicialização. Esta mensagem é exibida:

Device is using default dayO password: xxxxxxxxxx

#### Acesse o CG522-E via SSH

O CG522-E pode ser acessado pelo SSH através de uma interface de Camada 2 a partir de um switch/roteador. Certifique-se de que a interface receba um endereço IP dentro da sub-rede 192.168.1.x, pois o endereço IP da interface padrão CG522-E está definido como 192.168.1.1.

No dispositivo de uplink (Switch/Roteador), configure estes comandos:

Switch# configure terminal
Switch(config)# interface

Switch(config-if)# no switchport Switch(config-if)# ip address 192.168.1.2 255.255.255.0 Switch(

No CG522-E, os parâmetros iniciais são:

- Endereço IP: 192.168.1.1
- nome de usuário: admin
- senha: número de série do dispositivo

Localize o número de série do dispositivo observando a parte inferior da unidade. Ele também aparece na sequência de inicialização. Esta mensagem aparece no console:

Device is using default day0 password: xxxxxxxxxx

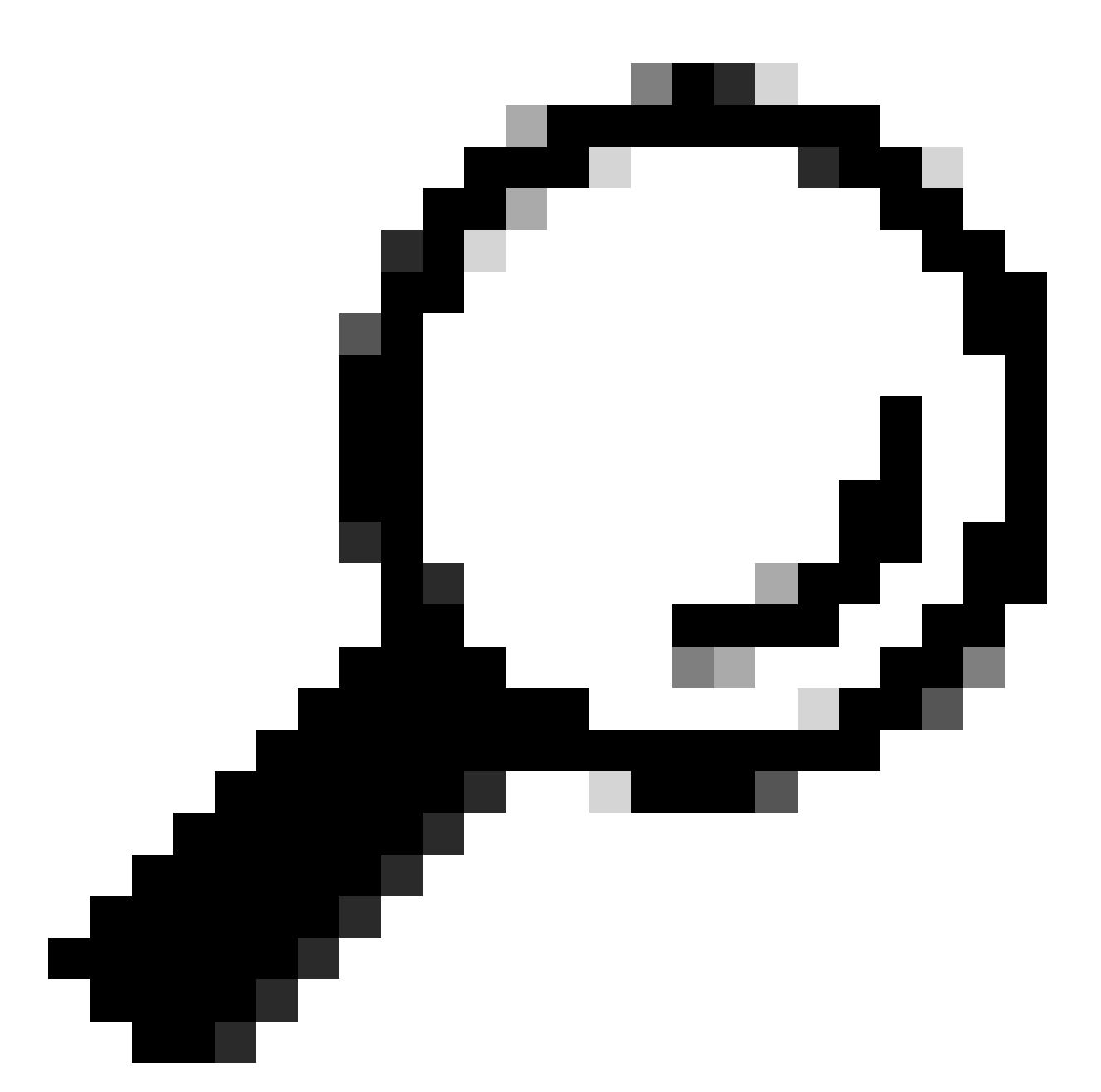

Tip: Você pode usar o SSH em uma SVI de um switch e depois o SSH no CG522-E com esse método; no entanto, uma SVI não é suficiente para comutar o CG522 e o dispositivo de uplink. Você deve incluir a interface L2 na interface de uplink do CG522-E.

## Alterar a senha

Quando houver acesso ao console ou ao SSH, altere o nome de usuário e a senha do CG522-E com esses comandos.

CellularGateway# configure terminal CellularGateway(config)# aaa authentication users user admin change-password old-password Após implementar esses comandos, observe os prompts:

```
Value for 'old-password' (
): ******** Value for 'new-password' (
): ******* Value for 'confirm-password' (
): *******
```

## Como visualizar a configuração atual

Execute este comando para ver a configuração atual do CG522-E:

CellularGateway# show running-config

Como atualizar seu software CG522-E

É ideal atualizar seu CG522-E antes de usá-lo.

Use este procedimento para carregar e atualizar a versão do software do CG522-E.

 Tenha um servidor TFTP acessível, copie a imagem do software no servidor e garanta que as permissões no arquivo sejam tais que os usuários TFTP anônimos possam acessar o arquivo. Para obter um guia de configuração abrangente para baixar e instalar software; clique aqui.

Primeiro, confirme a versão do CG522-E:

| CellularGateway# s | show version                                                 |
|--------------------|--------------------------------------------------------------|
| Receive mage       |                                                              |
| Product name       | = CISCO Cellular Gateway                                     |
| Build version      | = 17.04.01a.0.211.1608270185Bengaluru                        |
| Software version   | = 1.0.0                                                      |
| Build date         | = 2023-08-08_23.41                                           |
| Build path         | = /san1/BUILD/workspace/CCO_c174_throttle_EIO/base/build_eio |
| Built by           | = aut                                                        |
| Firmware info      |                                                              |
| Uboot version      | = 2018.03-7.1.0-cwan-0.0.16                                  |
| Uboot date         | = 10/06/2020                                                 |
| Last reboot reasor | n = SoftReset                                                |

Em seguida, use este procedimento:

CellularGateway# gw-action:request software upgrade tftp://192.168.1.2/cg-ipservices-17.09.04.SPA.bin System is about to download and install the selected software, Continue? [no,yes] yes Software successfully upgrade

CellularGateway# gw-action:request system reboot System is about to reload, Continue? [yes,no]

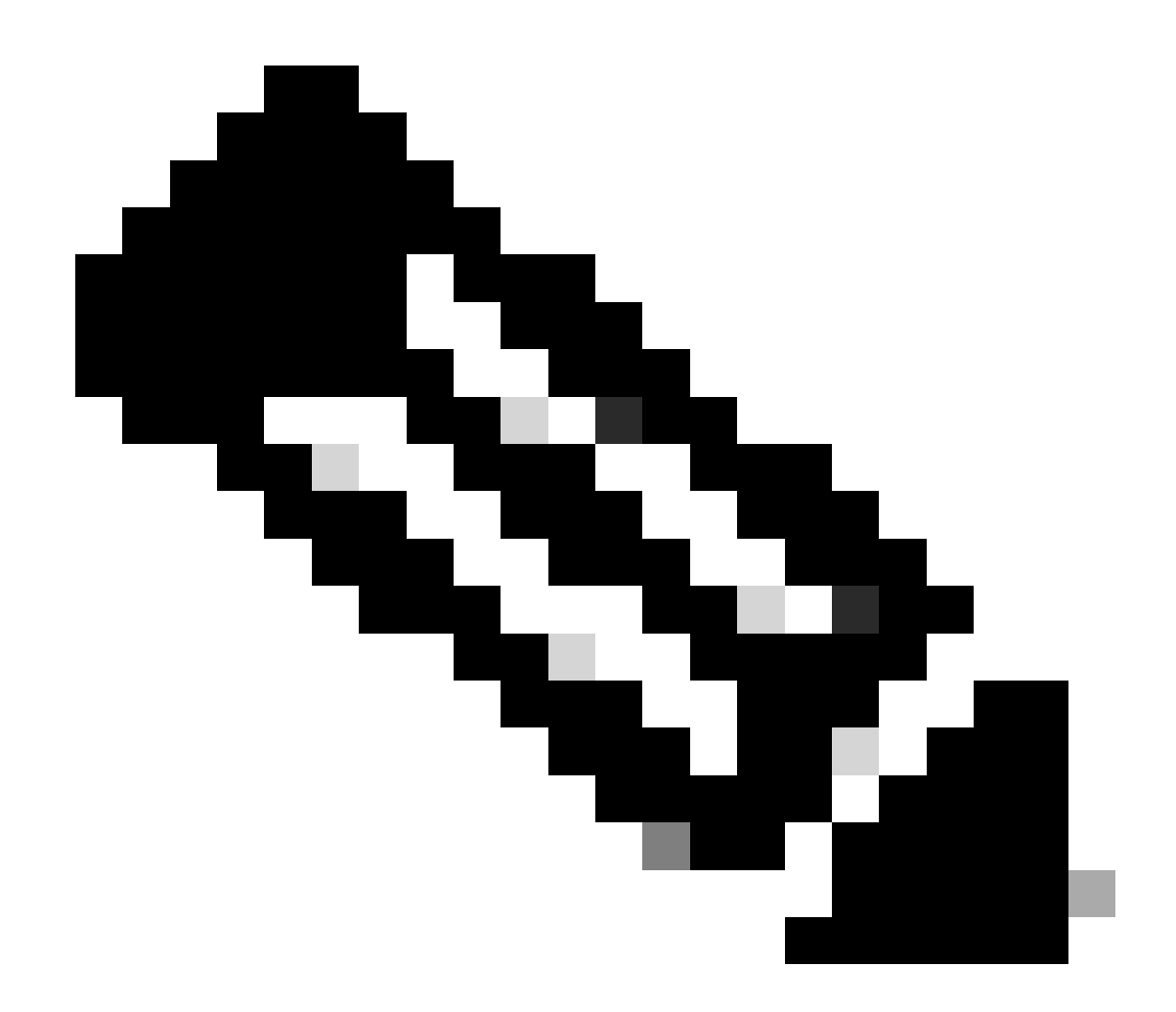

Note: Neste cenário, o Switch que está sendo utilizado como um servidor TFTP. O link para a página do software está neste <u>hiperlink.</u>

Como visualizar e alternar entre partições de imagem:

```
CellularGateway# show gw-system:system partition

Primary Image

Partition = image2

File name = cg-ipservices-17.09.04.SPA.bin

Version = 17.09.04.0.0.1691563291..Bengaluru

Build Date = Wed Aug 9 06:41:31 2023

Install Date = Sun Jun 4 02:03:23 2000

Boot Status = Boot Successful.

Backup Image

Partition = image1

File name = cg-ipservices.17.04.01a.SPA.bin

Version = 17.04.01a.0.211.1608270185..Bengaluru

Build date = Fri Dec 18 05:43:05 2020
```

```
Install Date = Fri Jun 22 11:13:59 2018
Boot Status = Boot Successful.
```

CellularGateway# gw-action:request software activate

System is about to reload, Continue? [yes,no]

#### Verificar PID, Tempo de atividade, Memória, Tamanho da Flash

Essas informações fornecidas são muito úteis para verificações de compatibilidade e solução de problemas. Para obter um guia de solução de problemas do CG522-E, clique neste <u>hyperlink</u>.

CellularGateway# show gw-system:system status SYSTEM INFO = CG522-E Platform PID Product Serial Number = FGL2504LB7Y System Up Time = up 15 days = Thu Aug 24 22:37:22 UTC 2023 Current Time Current CPU Usage = 5% RAM = 993852 Total Memory in KBytes Memory Used in KBytes Memory Free in KBytes = 557760 = 436216 STORAGE = Bootflash Disk type Disk Size in KBytes = 999320 Disk Used in KBytes = 88944 Disk Available in KBytes = 841564 Disk Used Percentage = 10% TEMPERATURE = 53 deg C Ambient temperature = ACPower source

### Verificar informações de hardware

As informações fornecidas aqui são muito úteis para verificações de compatibilidade e solução de problemas. Para obter um guia de solução de problemas do CG522-E, clique neste hiperlink.

#### Verificar Conexão da Sessão

Essas informações permitem determinar qual APN está conectado, o status da sessão e assim por diante.

Este é um exemplo de um status de sessão desconectada:

Este é um exemplo de um status de sessão de conexão:

Tx Bytes = 1301756, Rx Bytes = 888
Tx Drops = 0, Rx Drops = 0
Tx Overflow Count = 0, Rx Overflow Count = 0

#### Verificar informações do rádio

Measured ENDC SINR in dB = 4 dB

Essas informações fornecidas são úteis para verificações de compatibilidade e solução de problemas. Para obter um guia de solução de problemas do CG522-E, clique neste <u>hyperlink</u>.

```
CellularGateway# show cellular 1 radio
Radio Power Mode = online
Radio Access Technology(RAT) Selected = LTE
LTE Rx Channel Number(PCC) = 0
LTE Tx Channel Number(PCC) = 0
LTE Band = 66
LTE Bandwidth = 20 \text{ MHz}
Current RSSI = -60 \text{ dBm}
Current RSRP = -94 dBm
Current RSRQ = -14 dB
Current SNR = 2.8 \text{ dB}
Physical Cell Id = 119
Network Change Event = activated LTE
CellularGateway# show cellular 1 radio-details
Carrier Aggregation Status = Disabled
LTE RX Channel Number(PCC) = xxx
LTE TX Channel Number(PCC) = yyy
LTE Band = 66
LTE Bandwidth = 20 \text{ MHz}
PCC CA information:
_____
LTE band class = 66
E-UTRA absolute radio frequency channel number of the serving cell = 0
Bandwidth = 20 MHz
Physical Cell Id = 119
Current RSRP in 1/10 dBm as measured by L1 = -94 dBm
Current RSSI in 1/10 dBm as measured by L1 = -63 dBm
Current RSRQ in 1/10 dBm as measured by L1 = -12 dB
Measured SINR in dB = 3.8 dB
Tracking area code information for LTE = 31891
5G CC information:
_____
Current ENDC RSRP in 1/10 dBm as measured by L1 = -101 dBm
Current ENDC RSRQ in 1/10 dBm as measured by L1 = -14 dB
```

As informações 5G CC são uma indicação do uso de 5G. A banda selecionada atualmente mostra a utilização de LTE, mas como um dispositivo NSA, a banda LTE é selecionada devido a nenhum tráfego nessa simulação em particular.

### Verificar e Configurar o Nome do Ponto de Acesso Celular (APN)

O CG522-E normalmente é capaz de configurar o APN automaticamente com base em seu SIM. Este procedimento é como confirmar um perfil APN ativo. Às vezes, é necessário configurar um perfil APN estático.

CellularGateway# show cellular 1 profilePROFILE IDAPNPDP TYPESTATEAUTHENTICATIONUSERNAMEPASSWORD1BroadbandIPv4ACTIVEnone--2imsIPv4v6INACTIVEnone--

Como configurar um APN personalizado:

```
CellularGateway# configure terminal
CellularGateway(config)# controller cellular 1
CellularGateway(config-cellular-1)# sim slot <# of sim slot in use>
CellularGateway(config-slot-0)# profile id <#> apn
```

pdn-type IPv4v6 authentication

username

password

CellularGateway(config-slot-0)# attach profile <#> CellularGateway(config-slot-0)# commit

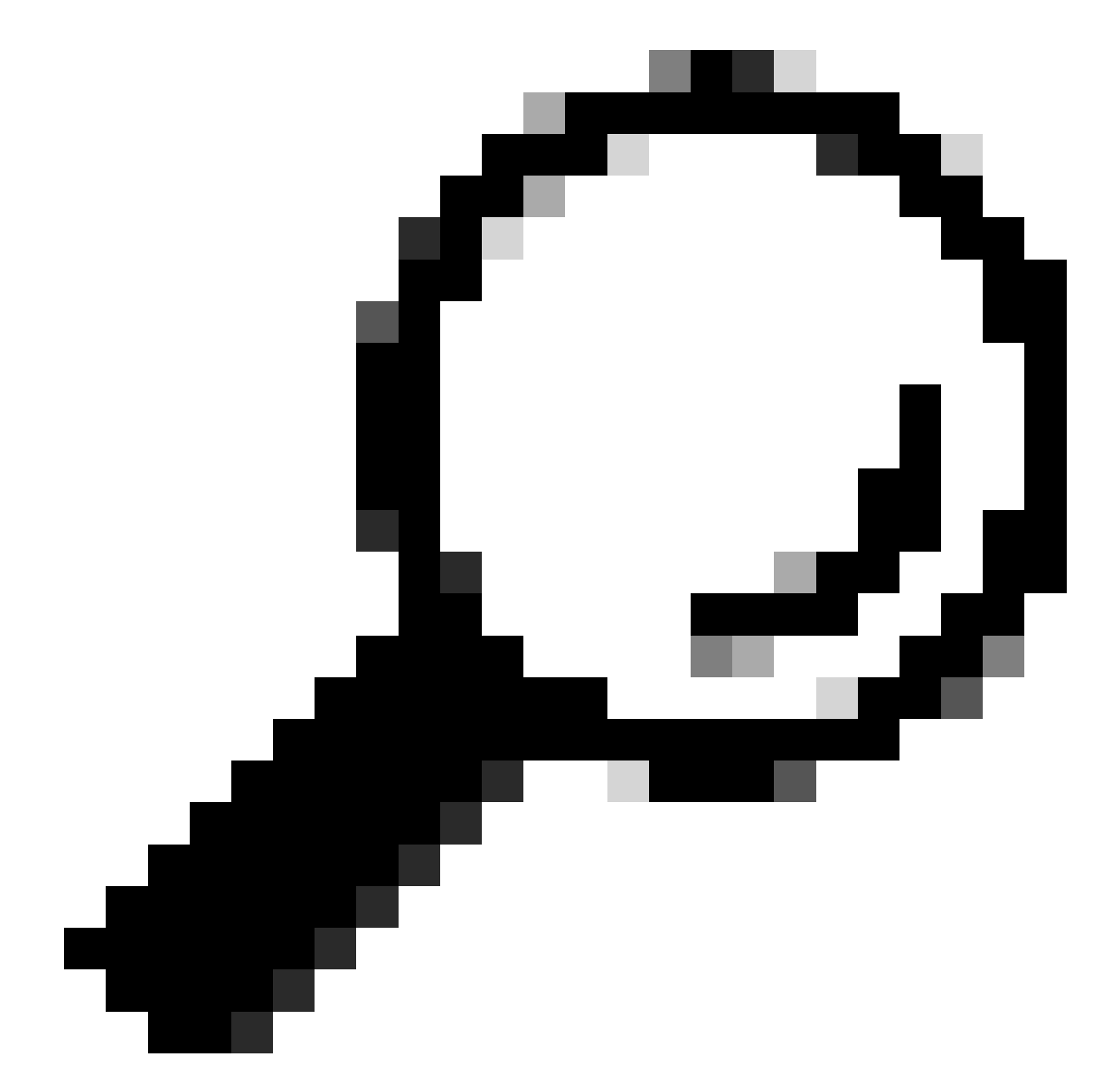

Tip: Alguns APNs não exigem autenticação; o que significa que não é necessário definir nenhuma autenticação, se não for necessário. EX.: profile id <#> apn pdn-type IPv4v6 <--- este é um comando válido.

Como remover um perfil APN:

```
CellularGateway# config term
Entering configuration mode terminal
CellularGateway(config)# controller cellular 1
CellularGateway(config-cellular-1)# sim slot 1
CellularGateway(config-slot-1)# no attach-profile 1
```

CellularGateway(config-slot-1)# no profile id 1 apn broadband CellularGateway(config-slot-1)# commit

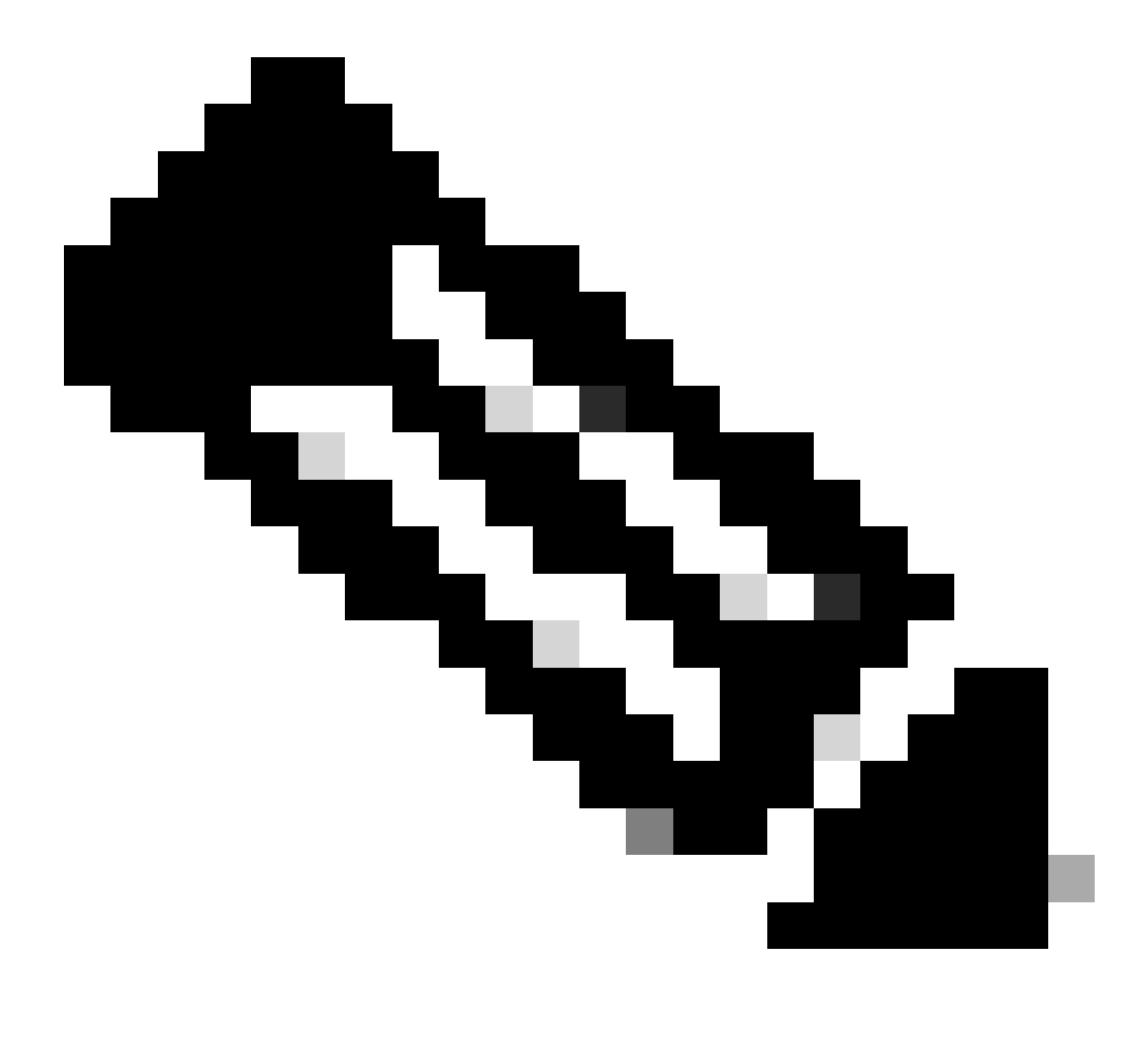

Note: Nenhuma autenticação é necessária para LTE.

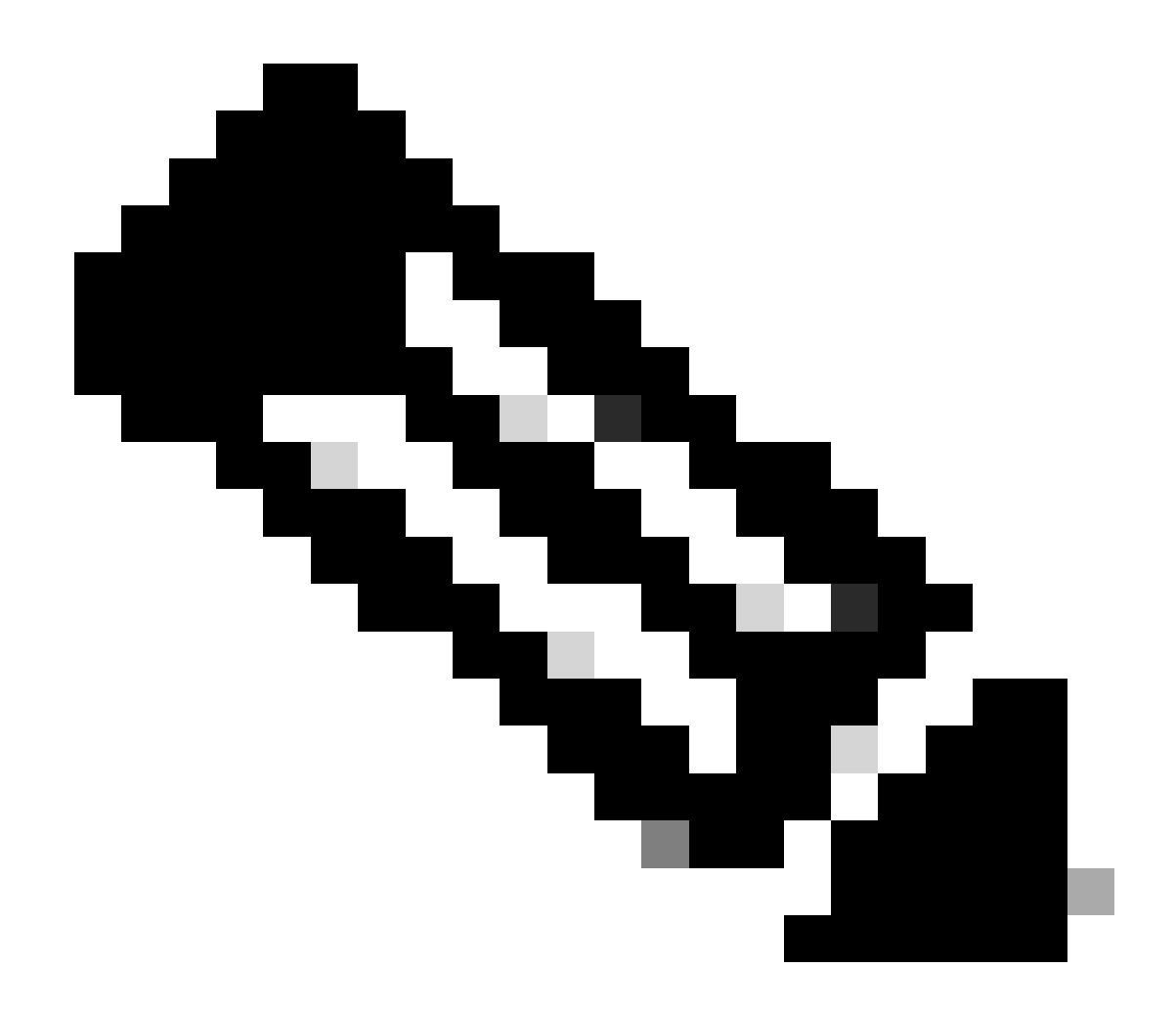

Note: A Verizon exige pelo menos 2 perfis; um perfil de anexo (geralmente vzwims ou ims) e um perfil de dados/padrão. A AT&T exige apenas um perfil, conforme necessário, para dados/padrão e perfis de conexão (banda larga).

Configurar o slot SIM primário e os comandos de failover do SIM

Execute estes comandos para definir o slot SIM primário e para utilizar a função de temporizador de failover SIM. Um failover manual seria definir novamente o slot SIM primário.

```
CellularGateway# config term
Entering configuration mode terminal
CellularGateway(config)# controller cellular 1
CellularGateway(config-cellular-1)# sim primary-slot <0/1>
CellularGateway(config-cellular-1)# commit
Commit complete.
CellularGateway(config-cellular-1)# end
```

```
CellularGateway# config term
Entering configuration mode terminal
CellularGateway(config)# controller cellular 1
CellularGateway(config-cellular-1)# sim max-retry 5
CellularGateway(config-cellular-1)# sim failovertimer 7
CellularGateway(config-cellular-1)# commit
Commit complete.
CellularGateway(config-cellular-1)# end
CellularGateway#
```

## Verificar e configurar o firmware do modem CG522-E

Use este procedimento para carregar e atualizar a versão do firmware do modem CG522-E.

- Tenha um servidor TFTP acessível, copie a imagem do software no servidor e garanta que as permissões no arquivo sejam tais que os usuários TFTP anônimos possam acessar o arquivo.
- Crie um subdiretório para armazenar o firmware do modem.
- Confirme o firmware correto baseado na portadora SIM (visível na página de software).
- Copie os arquivos de firmware (.cwe e .nvu) nesse diretório.

Para obter um guia de configuração abrangente para baixar e instalar o firmware; clique aqui.

Use o procedimento abaixo:

CellularGateway# gw-action:request file download tftp://192.168.1.2/EM9190\_01.07.13.00.cwe create\_dir

INFO: Created folder

INFO: Accessing file EM9190\_01.07.13.00.cwe from tftp://192.168.1.2/EM9190\_01.07.13.00.cwe INFO

/EM9190\_01.07.13.00.cwe file received /flash/

/EM9190\_01.07.13.00.cwe size(Bytes): 88960399 CellularGateway# gw-action:request file download

INFO:

Directory already exists INFO: Accessing file EM9190\_01.07.13.00\_GENERIC\_016.006\_004.nvu fr

/EM9190\_01.07.13.00\_GENERIC\_016.006\_004.nvu file received /flash/

/EM9190\_01.07.13.00\_GENERIC\_016.006\_004.nvu size(Bytes): 69051 CellularGateway# cellular

Comandos para verificar o status do firmware:

CellularGateway# show cellular 1 firmware Firmware Activation Mode = AUTO INDEX CARRIER FW VERSION PRI VERSION STATUS 1 GENERIC 01.07.13.00\_GEN 016.006\_004 ACTIVE

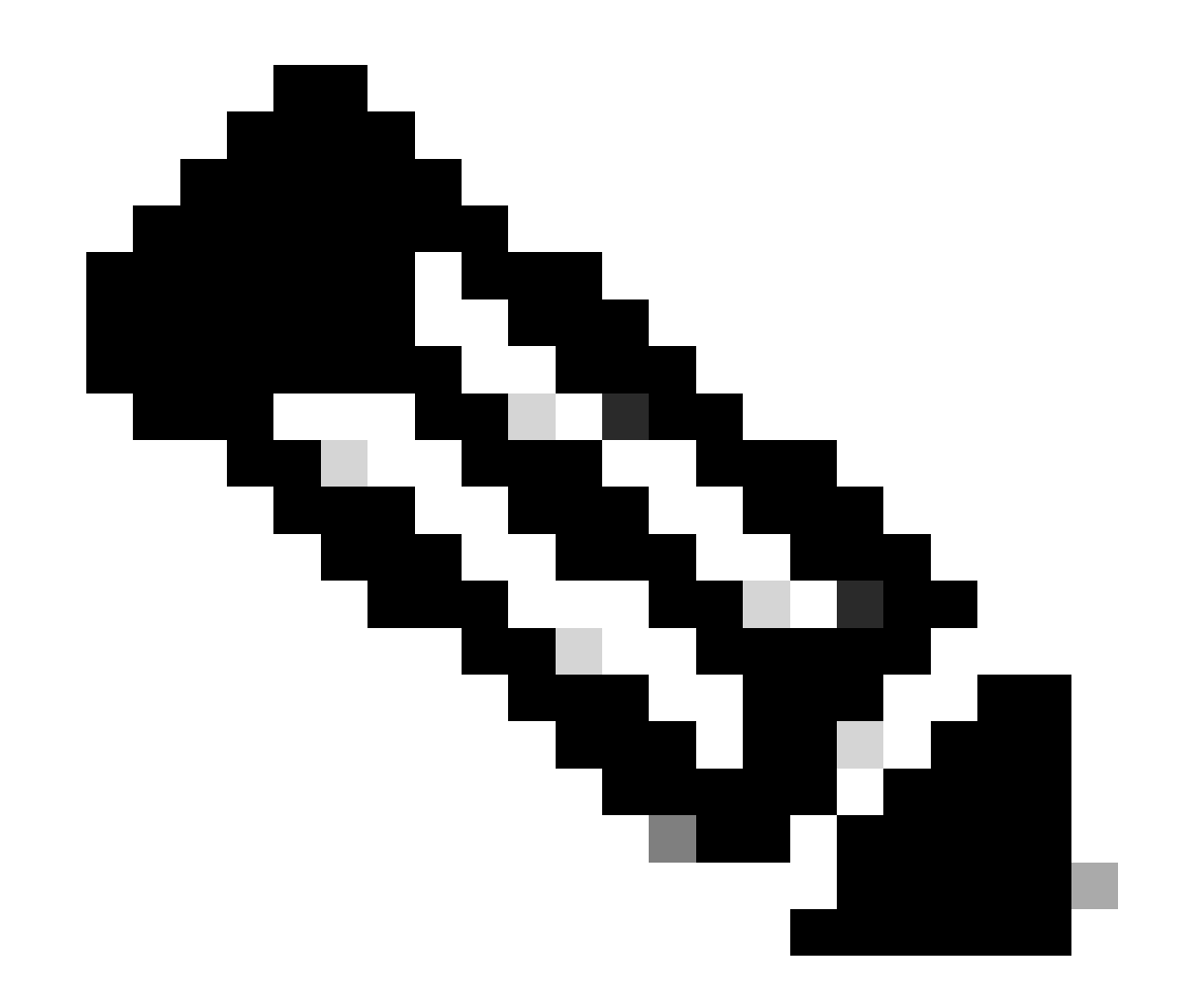

Note: Neste cenário, o switch de rede é utilizado como um servidor TFTP. Para a página de firmware, aqui está o <u>hiperlink</u>.

Como reiniciar o modem

A redefinição do modem não apaga nenhum conjunto de configurações. Ele funciona como uma reinicialização.

CellularGateway# cellular 1 modem-reset cellular\_modem\_reset :

Você também pode utilizar comandos AT para reinicializar o modem.

CellularGateway# cellular 1 modem-at-command at!reset

### Sobre esta tradução

A Cisco traduziu este documento com a ajuda de tecnologias de tradução automática e humana para oferecer conteúdo de suporte aos seus usuários no seu próprio idioma, independentemente da localização.

Observe que mesmo a melhor tradução automática não será tão precisa quanto as realizadas por um tradutor profissional.

A Cisco Systems, Inc. não se responsabiliza pela precisão destas traduções e recomenda que o documento original em inglês (link fornecido) seja sempre consultado.